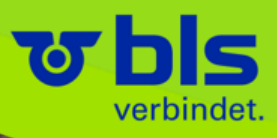

SAP Ariba bei BLS AG Lieferantenhandbuch

2023 | Bern

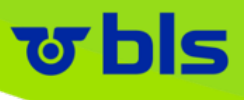

#### Inhalt

- Konto Einstellungen
- Bestellung
- Auftragsbestätigung
- Versandbenachrichtigung / Lieferavis
- Link-Sammlung

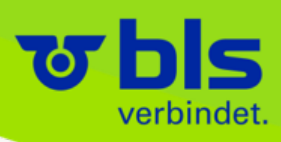

# Konto Einstellungen

· Marth Br

### <mark>ড bls</mark>

### Konto Einstellungen – Konto Verwaltung

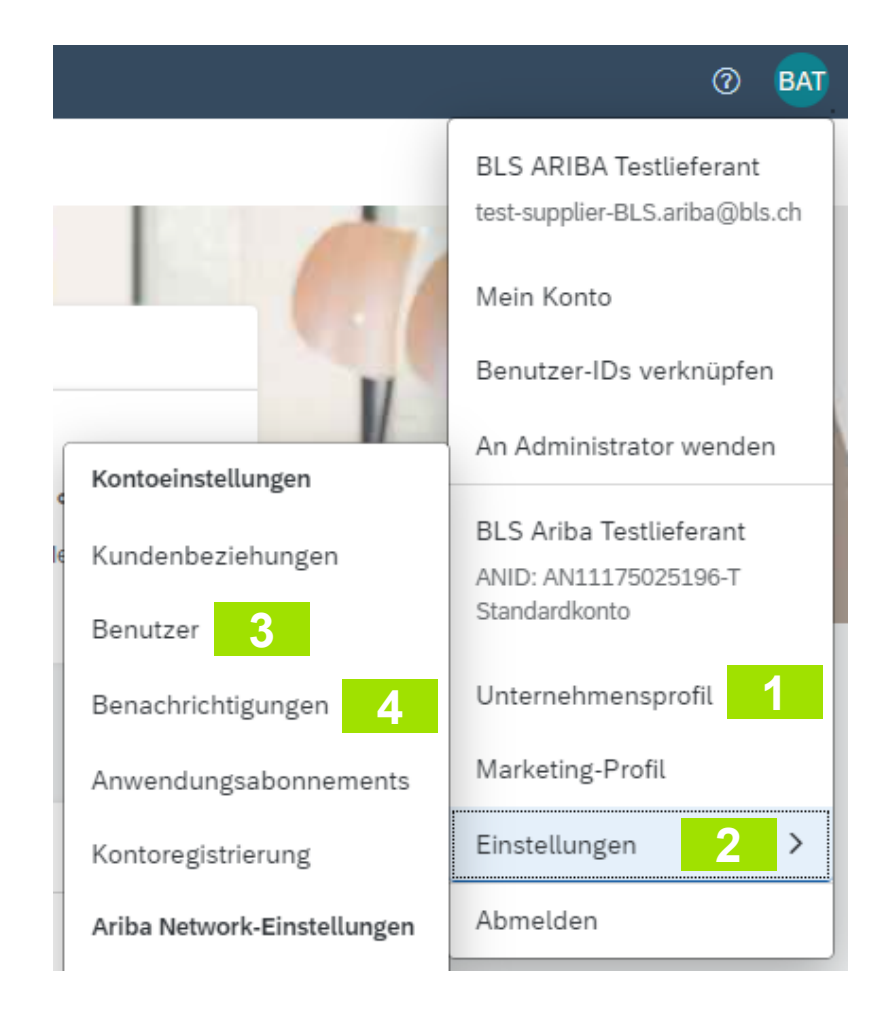

"Unternehmensprofil": Hier können Sie das Profil Ihres Unternehmens hinterlegen oder bearbeiten (Lieferadresse, Produkt und Service, Kategorien, Steuerinformationen, Zertifizierungen und mehr)

Über **"Einstellungen"** können Sie weitere Änderungen vornehmen

2

3

4

- "Benutzer": Hier können Sie Benutzer und Benutzerrollen anlegen und ändern
- "Benachrichtigungen": Hier können Sie Ihre Benachrichtigungseinstellungen für jedes Ereignis bearbeiten (Bestellungen, Beschaffung & Verträge, Allgemein, etc.

#### <mark>ড bl</mark>s

### Konto Einstellungen – Unternehmensprofil verwalten

#### Einstieg über: Folie 4 – Klick 1

| Unternehmensprofil                                    |                                                    | _ |                                               |
|-------------------------------------------------------|----------------------------------------------------|---|-----------------------------------------------|
| Allgemein (3) Geschäftlich (2) Marketing (3) Kontakte | Zertifizierungen (1) Zusätzliche Dokumente         |   |                                               |
| * kennzeichnet ein Pflichtfeld.                       |                                                    |   |                                               |
| Übersicht                                             |                                                    | 4 | "Unternehmensprofil": Hier können Sie das     |
|                                                       |                                                    |   | Profil Ihres Unternehmens hinterlegen oder    |
| Name des Unternehmens: *                              | BLS Ariba Testlieferant                            |   | bearbeiten (Lieferadresse Produkt und Service |
| Weitere Namen, sofern vorhanden:                      |                                                    |   | Kategorien, Steuerinformationen.              |
|                                                       |                                                    |   | Zertifizierungen und mehr)                    |
| Ariba Network-ID:                                     | AN11175025196-T (i)                                |   |                                               |
| Kurzbeschreibung:                                     | ()                                                 |   | * konnzeichnet ein Dflichtfeld                |
|                                                       | Verbleibende Zeichen: 100                          | 2 | Kernizeichnet ein Fhichtleid                  |
| Website:                                              |                                                    |   |                                               |
| Öffentliches Profil:                                  | http://discovery.ariba.com/profile/AN11175025196-T | 3 | Nachdem Sie Ihre allgemeine                   |
| Vertraulichkeitserklärung:                            | SAP Ariba-Vertraulichkeitserklärung V              |   | Unternehmensinformationen ausgefüllt haben,   |
| Adresse                                               |                                                    |   | können Sie auf den                            |
|                                                       |                                                    |   | Reitern Geschäftlich, Marketing, und weiteren |
| Adresse 1:*                                           | Flinker Weg                                        |   | die jeweiligen Pflichtfelder ausfüllen        |
| Adresse 2:                                            |                                                    |   |                                               |
| Postleitzahl:*                                        | 3100                                               |   |                                               |
| Ort:*                                                 | Bern                                               |   |                                               |
| Bundesland/-staat:                                    | Bern [CH-BE]                                       |   |                                               |
| Land/Region:*                                         | Schweiz [CHE]                                      |   |                                               |

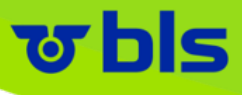

### Konto Einstellungen – Benutzerrollen verwalten

#### Einstieg über: Folie 4 – Klick 3

| SAP Business Network - Standardkonto Unternehmenskonto anfordem TESTMODUS                                                                                                    | () <b>B</b>                                                                                                    |
|----------------------------------------------------------------------------------------------------|----------------------------------------------------------------------------------------------------|
| Kontoeinstellungen                                                                                                    | Speichern Schließen                                                                                                    |
| Kundenbeziehungen Benutzer Benachrichtigungen Anwendungsabonnements Kontoregistrierung API-Verwaltung     Rollen verwalten Benutzer verwalten Benutzerauthentifizierung verwalten Mehrv     Rollen (2)   Erstellen und verwalten Sie Rollen für Ihr Konto. Sie können die Rolle bearbeiten und ihr Benutzer hinzufügen. Die Administratorrolle kann zwar angezeigt, aber Fitter   Berechtigung   Zugeordnete Berechtigung auswählen     V | <ol> <li>"Rollen verwalten": Hier können Sie sowohl existierende Rollen verwalten, sowie neue Rollen anlegen und somit Benutzerrechte innerhalb des Ariba Netzwerk Kontos zu verwalten</li> <li>Über + können Sie neue Rollen anlegen</li> </ol> |
| Name der Rolle Zugeordnete Benutzer                                                                                                    | Aktionen                                                                                                    |
| Administrator BLS ARIBA Testlieferant                                                                                                    |                                                                                                    |
| EK Admin Christoph Klingler                                                                                                    |                                                                                                    |
|                                                                                                    |                                                                                                    |
|                                                                                                    | Speichern Schließen                                                                                                    |

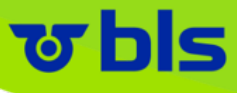

### Konto Einstellungen – Benutzerrollen verwalten

#### Einstieg über: Folie 6 – Klick 2

| SAP Business Network - Standardkonto Unternehmenskonto anfordern TESTMOOUS |                                                                                    |                                        |                                                                                                    | 0 🗉                 |
|----------------------------------------------------------------------------|------------------------------------------------------------------------------------|----------------------------------------|----------------------------------------------------------------------------------------------------|---------------------|
| Rolle erstellen                                                            |                                                                                    |                                        |                                                                                                    | Speichern Abbrechen |
| s kanavairbast aja Bflichtfald                                             |                                                                                    |                                        |                                                                                                    |                     |
| * kennzeichnet ein Früchkleid.                                             |                                                                                    |                                        |                                                                                                    |                     |
| Informationen zur neuen Rolle                                              |                                                                                    |                                        |                                                                                                    |                     |
| Name:* Beschreibung: Berechtigungen                                        | 3                                                                                  | 3 ⊦<br>s<br>S                          | lier können Sie die neuen Rollen benenne<br>owie eine Beschreibung hinzufügen, soda<br>Sie in Zukunft diese Rollen weiteren Benu | en,<br>ass<br>tzer  |
| Jade Rolle muss mindestens eine Berechtigung haben.                        |                                                                                    | Z                                      | uordnen können.                                                                                                    | Seite 1 🗸 🔊         |
| Berechtigung                                                               | Beschreibung                                                                       |                                        |                                                                                                    |                     |
| Administration des Skontoverwaltungsprogramms für Lieferanten              | Zugriff auf Angebote des Skontoprogramms und Definition von Anforderungen für vo   |                                        | lier finden Sie die möglichen Berechtigun                                                                                        | gen,                |
| Administration von Berichten zu Empfangsbelegen für Waren                  | Zugriff auf Berichte über Empfangsbelege für Waren                                 | die zur neuen Rolle hinzugefügt werden |                                                                                                    |                     |
| Administration von Bestellauftragsberichten                                | Zugriff auf Bestellauftragsberichte und Bestellungsübersichtsberichte              | G La                                   | können.                                                                                                    |                     |
| Administration von Leistungserfassungsblättern                             | Zugriff auf Leistungserfassungsblattberichte                                       | K                                      |                                                                                                    |                     |
| Administration von Rechnungsberichten                                      | Zugriff auf Rechnungsberichte                                                      |                                        |                                                                                                    |                     |
| Administration von Stundenzettelberichten                                  | Zugriff auf Stundenzettelberichte                                                  |                                        |                                                                                                    |                     |
| Annahme von Bestellungsänderungsantrag                                     | Erlaubt dem Benutzer, die für den Bestellauftrag im Bestellauftragsänderungsantrag |                                        | Venn Sie weitere Benutzer erstellen habe                                                                                         | n                   |
| Anzeige der Planung der Zusammenarbeit                                     | Benutzer mit dieser Berechtigung haben Zugang zur Anzeige von Zusammenarbeitsp     | 5 V                                    |                                                                                                    | 11,                 |
| Archivzugang                                                               | Benutzer mit dieser Berechtigung können archivierte Elemente anzeigen und durchs   | k                                      | önnen Sie hier diese Benutzer an die neu                                                                                         | le                  |
| Auf Ausschreibungen in SAP Ariba Discovery antworten                       | Auf Ausschreibungen in SAP Ariba Discovery antworten                               | R                                      | Polle verknünfen                                                                                                    |                     |
| Ausschreibungen in SAP Ariba Discovery erstellen                           | Ausschreibungen in SAP Ariba Discovery erstellen                                   |                                        |                                                                                                    |                     |
| Berechtigung zum Herunterladen aktueller Transaktionen                     | Berechtigung zum Herunterladen aktueller Transaktionen                             |                                        |                                                                                                    |                     |
| Bestellungszuordnung für Benutzer mit eingeschränktem Zugriff              | Benutzer mit dieser Berechtigung können Benutzern mit eingeschränktem Zugriff au   | f                                      |                                                                                                    |                     |
| Catalog Account Executive                                                  | Benutzer mit dieser Berechtigung können das Hochladen von Preisdateien und kund    | denspezifischen Katalogen verwalt      | ten.                                                                                                    |                     |
| aktionszugriff                                                             | Zugriff auf SAP-DOX-Service zum Erstellen/Bearbeiten von Vorlagen                  |                                        |                                                                                                    |                     |
|                                                                            |                                                                                    |                                        |                                                                                                    |                     |
| Benutzer zuordnen (0)                                                      |                                                                                    |                                        |                                                                                                    |                     |
| Sie können dieser Rolle Benutzer hinzufügen.                               |                                                                                    |                                        |                                                                                                    | +                   |
| Benutzername 1 E-Mail-Adresse                                              | Vorname                                                                            |                                        | Nachname Zugeordnete Rolle                                                                                                    |                     |
|                                                                            | Noch keine Benutzer zugeordne                                                      | к.                                     |                                                                                                    |                     |

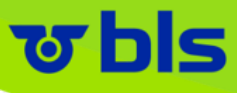

### Konto Einstellungen – Benutzer zu Rollen zuordnen

#### Einstieg über: Folie 4 – Klick 3

| Business Network - Standardkonto Unternehmenskonto anfordern TESTMOOUS                                                                                                    |                                                                                             | () <b>b</b>               |
|----------------------------------------------------------------------------------------------------|---------------------------------------------------------------------------------------------|---------------------------|
| Kontoeinstellungen                                                                                                    |                                                                                             | Speichern Schließen       |
| Kundenbeziehungen Benutzer 6 ntigungen Anwendungsabonnements Kontoregistrierung API-Verwaltung                                                                                                    |                                                                                             |                           |
| Rollen verwalten Benutzer verwalten Benutzerauthentifizierung verwalten Mehrv                                                                                                    | 6 Hier können Sie die existierenden Benutzer,                                               |                           |
| Benutzer (2)                                                                                                    | sowie neuen Benutzer innerhalb des Kontos<br>anlegen.                                       |                           |
| Benutzern mit eingeschränktem Zugriff auf das Ariba Network können Bestellaufträge zugeordnet werden. () Filter Benutzer (nur ein Benutzer erstellen Benutzer erstellen Erstellen Sie ein neues Benutzerkonto und ordnen Sie ihm eine Rolle und gegebenenfalls einen Geschäftsbereich zu. Ariba sendet an die für das neue Benutzerkonto angegebene E- | 7 Über 🕂 können Sie neue Rollen anlegen.                                                    |                           |
| komen aber jederzeit die Rollenzuordnungen ändern. Informationen zum neuen Benutzer Anwenden Benutzeriame:* E-Mai-Adresse:* Vorname:* Nachname:* Benutzer dürfen Rechnungen an das Konto des Käufers nicht erneut senden. 0 akt                                                                                                    | 8 Bitte tragen Sie Ihre Benutzerinformationen ein,<br>um den Benutzer zu erstellen.         | 7<br>+ 🗇 🎫                |
|                                                                                                    | EK                                                                                          | Aktionen 👻                |
| Rollenzuordnung In List Name Beschreibung                                                                                                    | PRUFILE_MIGM I_RULE, +5 Alle(1)                                                             | Ja                        |
|                                                                                                    | Der Benutzername muss das Format einer E-M<br>haben, aber es muss keine korrekte E-Mail-Adr | lail-Adresse<br>esse sein |

Ariba Lieferantenhandbuch | 2023

## Konto Einstellungen – Benachrichtigungen

#### Einstieg über: Folie 4 – Klick 4

| Business Network - Standardkonto Unternehmenskonto a                                                                                                    | nfordem TESTMODUS                                                                                                    |                                                |                                                            |                                             |                        | o 🗉       |
|----------------------------------------------------------------------------------------------------|----------------------------------------------------------------------------------------------------|------------------------------------------------|------------------------------------------------------------|---------------------------------------------|------------------------|-----------|
| Kontoeinstellungen                                                                                                    |                                                                                                    |                                                |                                                            |                                             | Speichern              | Schließen |
| Kundenbeziehungen Benutzer Benachrichtigungen Anwendu                                                                                                    | ngsabonnements Kontoregistrierung API-Verwaltung                                                                                              | 1                                              | Sie können angeben, welche<br>Benachrichtigungen Sie erhal | ten und wohin Sie                           | 4                      |           |
| Allgemein Ariba Network Ariba Discovery Beschaffung &                                                                                                    | Verträge                                                                                                    |                                                | gesendet werden sollen.                                    |                                             |                        |           |
| Geben Sie pro Feld bis zu 3 durch Kommas getrennte E-Mail-Adressen ein. S<br>Die vom Kontoadministrator eingestellte bevorzugte Sprache steuert die in di | tellen Sie sicher, dass Sie die erforderlichen Benutzerzustimmungen haben, b<br>esen Benachrichtigungen verwendete Sprache.                   |                                                |                                                            |                                             |                        |           |
| Geschäftsbeziehung                                                                                                    |                                                                                                    | 2                                              | Klicken Sie auf das Kontrollkä                             | stchen neben                                |                        |           |
| Art                                                                                                    | Benachrichtigungen senden, wenn                                                                                                    |                                                | möchten.                                                   |                                             | stens eine Adresse an) |           |
| Kunde                                                                                                    | Benachrichtigung senden, wenn eine Käuferorganisation eine Geschäfts<br>CSV-Rechnung oder eine Vorlage für ein Leistungserfassungsblatt veröf |                                                |                                                            |                                             | 2                      |           |
| Änderung der Kundenanforderungen                                                                                                    | Benachrichtigung senden, wenn ein Kunde Stammdaten oder geschäftl                                                                             | 3                                              | Geben Sie bis zu drei E-Mail-Adressen, durch               |                                             |                        |           |
| Anfragen zur Aufnahme von Geschäftsbeziehungen                                                                                                    | Benachrichtigung senden, wenn ein Kunde auf meine Anfrage zur Aufne                                                                           | die einzelnen Benachrichtigungen erhalten soll |                                                            |                                             |                        |           |
| Erinnerung an Aktivitäten und Aufgaben im Rahmen der Lieferantenaktivierung                                                                               | Benachrichtigung senden, wenn eine Aktivität im Rahmen der Lieferante                                                                         |                                                | die einzemen benachnentigur                                | igen emaiten son.                           |                        |           |
| Andere Benachrichtigungen                                                                                                    |                                                                                                    | Δ                                              | Klicken Sie auf Speichern, na                              | chdem Sie den                               |                        |           |
| Network-Service                                                                                                    | Benachrichtigung senden, wenn geplante und ungeplante Network-Sen                                                                             |                                                | Vorgang beendet haben.                                     |                                             |                        |           |
| Benachrichtigungen zum Ablauf von Zertifizierungen                                                                                                    | Benachrichtigung senden, wenn die Zertifizierung des Unternehmens at<br>oder für Unternehmen, deren Hauptaktionäre Angehörige einer Minderh   | eit oder Kriegsve                              | teranen sind.                                              | s.wagner@cnt-online.com                     |                        |           |
| Erinnerung an nicht bestätigte Bestellungen                                                                                                    | Frinnerungen an nicht bestätigte Bestellungen senden. Ob diese Benach                                                                         | hrichtigung gesei                              | ndet wird, ist von einer Kundenregel abhängig.             | s.wagner@cnt-online.com                     | 3                      |           |
| Erinnerung an nicht erhaltene Bestellauftragsartikel                                                                                                    | Frinnerungen an nicht erhaltene Bestellauftragsartikel senden. Ob diese                                                                       | Benachrichtigur                                | ng gesendet wird, ist von einer Kundenregel abhängig.      | * s.wagner@cnt-online.com                   |                        |           |
| Frinnerung an nicht versandte Restellauftragsartikel                                                                                                    | Frinnerungen an nicht versandte Bestellauftragsartikel senden. Ob diese                                                                       | e Benachrichtigu                               | ng gesendet wird, ist von einer Kundenregel abhängig.      | <ul> <li>s.wagner@cnt-online.com</li> </ul> |                        |           |

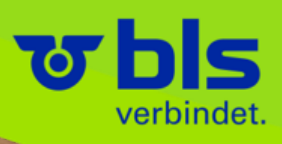

## Bestellung

\*\*\*\*\*\*\*\*\*\*\*\*

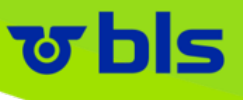

#### Standard Account Belegeingang Bestellung

- Eingang der Bestellungen per Mail
- Einstieg ins Ariba Netzwerk über die Bestell-Mail (Link)
- Erstellen etwaiger Belege (z.B. Auftragsbestätigung) durch den Zugang ins Netzwerk über die Mail

| All More * Ee Kepiy & Delete 7 Create Nev                                                                        | N ▼ → Actions * Unread → Up + /@ Chinese Conv                                                                                                    | nversion 🗸 🖓 Select 👻              |  |  |  |
|----------------------------------------------------------------------------------------------------|----------------------------------------------------------------------------------------------------|------------------------------------|--|--|--|
| Delete Respond Quick Steps                                                                                       | ন Move Tags ন Chinese                                                                                                    | e Conversion Editing Zoom          |  |  |  |
| Mi 27.03.2019 05:14                                                                                              |                                                                                                    |                                    |  |  |  |
| A AribaNetworkAdmin@ariba.com <ordersender-p< td=""><td>prod@ansmtp.ariba.com&gt;</td><td></td></ordersender-p<> | prod@ansmtp.ariba.com>                                                                                                    |                                    |  |  |  |
| Bestätigen Sie Bestellaufträge von Ihren Käufern                                                                 |                                                                                                    |                                    |  |  |  |
| Dp2p.zeltweg<br>there are problems with how this message is displayed, dirk here to view it in a web howser.     |                                                                                                    |                                    |  |  |  |
| lick here to download pictures. To help protect your privacy, Outlook prevented automatic download of some p     | pictures in this message.                                                                                                    |                                    |  |  |  |
|                                                                                                    |                                                                                                    |                                    |  |  |  |
|                                                                                                    | Right-click or top and hold here to download pictures. To help protect your privacy.     Outlook prevented automatic download of this picture from the Internet |                                    |  |  |  |
|                                                                                                    |                                                                                                    |                                    |  |  |  |
|                                                                                                    | Hallo Lieferant                                                                                                    |                                    |  |  |  |
|                                                                                                    | Ihre Kunden haben Ihnen Bestellaufträge über das Ariba Network ge                                                                                               | jesendet. Sie können eine          |  |  |  |
|                                                                                                    | senden.                                                                                                    | iruren und eine bestaugung zu      |  |  |  |
|                                                                                                    | Bestellnummer Kunde                                                                                                    | Bestelldatum Bestellstatus         |  |  |  |
|                                                                                                    | 6400167848 BLS AG                                                                                                    | 21. Mär. 2019 Neu                  |  |  |  |
|                                                                                                    |                                                                                                    |                                    |  |  |  |
|                                                                                                    |                                                                                                    |                                    |  |  |  |
|                                                                                                    | Die Liste enthält bis zu 100 der neuesten unbestätigten Bestellaufträ                                                                                           | räge.                              |  |  |  |
|                                                                                                    | Wenden Sie sich direkt an den Kunden, falls Sie Fragen zu diesen Be                                                                                             | 3estellungen haben.                |  |  |  |
|                                                                                                    |                                                                                                    |                                    |  |  |  |
|                                                                                                    | Bitte antworten Sie nicht auf diese E-Mail. Wenden Sie sich direkt an den                                                                                       | an Käuter, talls Sie Fragen haben. |  |  |  |
| © 2018 Ariba, Inc. Alle Rechte vorbehalten.                                                                      |                                                                                                    |                                    |  |  |  |
|                                                                                                    |                                                                                                    |                                    |  |  |  |
|                                                                                                    | Mit freundlichen Grüßen,                                                                                                    |                                    |  |  |  |
|                                                                                                    | http://www.ariba.com                                                                                                    |                                    |  |  |  |
|                                                                                                    |                                                                                                    |                                    |  |  |  |
|                                                                                                    |                                                                                                    |                                    |  |  |  |

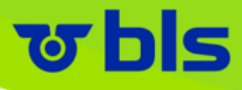

### **Bestellungen - Bestelldetails**

| Bestellauftrag: 430000064          Bestellungsbestätigung erstellen       Versandbenachrichtigung erstellen       Rechnung erstel         Bestelldetails       Bestellhistorie                                                                                                    | llen 🔻                                                                                            | 1                                                                  | Aus der E-Mail direkt in die Bestellung<br>Ansicht der vorhanden Positionen<br>Auf der Kopfebene die Möglichkeit folgende<br>Dokumente in Referenz zu dieser | 3 Ferti                                                                                                    |
|----------------------------------------------------------------------------------------------------|---------------------------------------------------------------------------------------------------|--------------------------------------------------------------------|----------------------------------------------------------------------------------------------------|----------------------------------------------------------------------------------------------------|
| On:<br>nfrastruktur BLS NETZ AG<br>(REDITOREN<br>Genfergasse 11<br>3001 Bern<br>3E<br>Schweiz                                                                                                    | An:<br>BLS Ariba Testlieferant<br>Flinker Weg<br>3100 Bern<br>Bern<br>Schweiz<br>Telefon:<br>Fax: | Auftragsbestätigung –<br><b>Bestellungsbestätigung erstellen</b> " |                                                                                                    |                                                                                                    |
| Zahlungsbedingungen 🕧<br>96 30 NETTO 60<br>Anmerkungen<br>Somment Type: Terms and Conditions                                                                                                    | E-Mail: s.wagner@cnt-o                                                                            | •                                                                  | " <u>Weiteres:</u>                                                                                                    | status: Gesendet<br>trags: Offen<br>trags: Keine Freigabe erforderlich<br>etrag: 4.222,00 CHF<br>etrag: 12, Jun 2023 |
| Body:Bitte bei jeder Korrespondenz Bestellnummer angeben.<br>Sonstige Informationen<br>Buchungskreis: 2000<br>Rechtliche Unsere allgemeinen Geschäftsbedingungen finden Sie unter www.bls.ch/agb. Sofern zu diesem Geschäft ein (Rahmen-)Vertrag bzw.<br>Bestimmungen und BLS und hält diesen vorbehaltlos ein www.bls.ch/agb. Die vorliegende Bestellung ist ohne Unterschrift gültig. Bitte bei jeder Korrespo |                                                                                                   | 2                                                                  | PDF Download                                                                                                    | latum: 18. Aug. 2023                                                                                                 |
| Rechnungsbestimmungen Bitte senden Sie die Rechnung gemäss "Leitfaden Rechnungsstellung an die BLS", der unte<br>und -bedingungen für 116.287.061 MWST<br>den Einkauf:<br>Veniger anzeigen »                                                                                                    | r https://www.bls.ch/de/pages/agb zu finde                                                        | 3                                                                  | Drucken der Bestellung                                                                                                    |                                                                                                    |
| Alle Artikel liefern an                                                                                                    | Rechnungsanschrift                                                                                | noch einmal übermittelt auf die hinterlegte<br>Mail Adresse)       |                                                                                                    |                                                                                                    |
| Infrastruktur BLS NETZ AG<br>Gentergases 11<br>3001 Bern<br>BE                                                                                                    | Infrastruktur BLS NETZ AG<br>KREDITOREN<br>Genfergasse 11<br>3001 Bern                            |                                                                    |                                                                                                    |                                                                                                    |

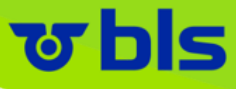

### **Bestellungen - Bestelldetails**

| Business Network - Standardkonto Unternehmenskonto anfordem TESTMOOUS                                                                                                    |                                                                                                    | ⑦ BT                                                                 |
|----------------------------------------------------------------------------------------------------|----------------------------------------------------------------------------------------------------|----------------------------------------------------------------------|
| Bestellauftrag: 4300000064           Bestelldetails         Bestellhistorie         1           Bestellauftrag: 430000064         Bestellauftrag: 430000064         Bestellstatus: Neu           Eingereicht am: 17. Aug. 2023, 10:26:51 Uhr GMT+02:00         Historie         Historie | 1 Unter dem Reiter " <b>Bestellhistorie</b> " lässt sich die Historie von der Bestellung sowie die vorgenommenen Änderungen und die Bestätigungen mit Referenz zu dieser Bestellung anzeigen. | Fertig<br>Von Kunde: BLS AG - TEST<br>Weiterteitungsstatus: Gesendet |
| Status Anmerkungen                                                                                                    | Geändert von                                                                                                    | Datum und Uhrzeit                                                    |
| Die Bestellung wurde in die Warteschlange aufgenommen.                                                                                                    | PropogationProcessor-109528030                                                                                                    | 17. Aug. 2023, 10:26:59 Uhr                                          |
| Die E-Mail-Bestellung wurde an s.wagner@cnt-online.com gesendet.                                                                                                    | ANPODispatcher-109565011                                                                                                    | 17. Aug. 2023, 10:27:03 Uhr                                          |
| Gesendet Die E-Mail-Bestellung wurde an s.wagner@cnt-online.com gesendet.                                                                                                    | OrderDispatcher - Email                                                                                                    | 17. Aug. 2023, 10:27:03 Uhr                                          |
| Positionen                                                                                                    |                                                                                                    |                                                                      |
| Positionsnr. Anzahl Einteilungen Teilenr. / Beschreibung                                                                                                    | Benötigt am                                                                                                    | Preis                                                                |
| 1 Not Available                                                                                                    | 24. Aug. 2023                                                                                                    | 2.000,00 CHF                                                         |
| t<br>Status<br>1 Nicht bestätigt                                                                                                    |                                                                                                    |                                                                      |
| Artikelattribute des Rahmenbestellauftrags                                                                                                    |                                                                                                    |                                                                      |

Höchstbetrag: 3.000,00 CHF

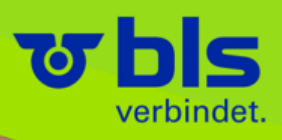

# Auftragsbestätigung

\*\*\*\*\*\*\*\*\*\*

Lieferantenhandbuh | 2023

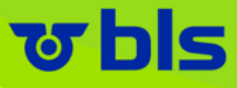

### Auftragsbestätigung erstellen

| Bestellauftrag: 430000064                                                                                                    | <ol> <li>Auftragsbestätigung –<br/>"Bestellungsbestätigung erstellen"</li> <li>Auswahl der gewünschen Option:</li> <li>Gesamte Bestellung bestätigen"</li> <li>"Positionen aktualisieren" → Änderung<br/>auf Positionsebene durchführen</li> <li>"Gesamte Bestellung zurückweisen"</li> </ol> | ↓<br>Rahmenbestellauftrag<br>(Neu)<br>430000064<br>Betrag: 4.222,00 CHF<br>Version: 1<br>Auftrag verfolgen                                                                                                    |
|----------------------------------------------------------------------------------------------------|----------------------------------------------------------------------------------------------------|----------------------------------------------------------------------------------------------------|
| Zahlungsbedingungen       Image: Comparison of Comparison of |                                                                                                    | Weiterleitungsstatus: Gesendet<br>Status des Rahmenbestellauftrags: Offen<br>Art des Rahmenbestellauftrags: Keine Freigal<br>Verfügbarer Betrag: 4.222,00 CH<br>Datum des Inkrafttretens: 17. Aug. 202<br>Ablaufdatum: 18. Aug. 202 |

## Auftragsbestätigung – Gesamte Bestellung bestätigen

#### Einstieg über: Folie 15 – Klick 1 – Auswahl 1.Zeile

| Bestätigung des Bestellauftrags     |                                                                                                    |                                                              |                                                                         |                                                                                                    | Verlassen Weiter                        |
|-------------------------------------|----------------------------------------------------------------------------------------------------|--------------------------------------------------------------|-------------------------------------------------------------------------|----------------------------------------------------------------------------------------------------|-----------------------------------------|
| (1) Gesamte Bestellung bestätigen   | ▼ Kopfzeile der Bestellungsbestätig                                                                                   | ung                                                          |                                                                         |                                                                                                    | * kennzeichnet ein Pflichtfeld.         |
| 2 Bestellungsbestätigung überprüfen | Bestätigungsnr.:<br>Zugehörige Bestellauftragsnr.<br>Kunde:<br>Lieferantenreferenz:                                   | 4300000064<br>BLS AG - TEST Verlan,<br>Wenn Sie eine Positio | gt, dass Sie Positionen vollständig<br>n ändern oder zurückweisen, kanr | bestätigen, bevor Sie sie in Versandbenachrichtigungen, Leistungserfassungsblätter oder Rechnungen aufnehmen kön<br>sie keinem anderen Dokument hinzugefügt werden. | nen.                                    |
|                                     | Versand- und Steuerinformationen<br>Voraussichtliches Versanddatum:<br>Voraussichtliches Lieferdatum:<br>Anmerkungen: |                                                              |                                                                         | "Gesamte Bestellung bestätigen": <ul> <li>Pflichtfelder:</li> <li>Bestätigungs- Nr.</li> <li>Voraussichtliches Lieferdatum</li> </ul>                               |                                         |
|                                     | Anlagen Name Datei auswählen Keine ausgewählt Die Gesamtgröße aller Anlagen darf 100 MB nic                           | Größe (Byte)<br>Anlage hinzufügen<br>ht überschreiten.       |                                                                         | <ul> <li>-&gt; Wird in allen Positionen<br/>übernommen</li> <li>Nach Eingabe auf Weiter → Nach<br/>erfolgreicher Überprüfung einreichen</li> </ul>                  |                                         |
|                                     | Positionen Positionsnr. Teilenr. / Beschreibung 1 Nicht verfügbar                                                     |                                                              | Art<br>Material                                                         | Benötigt am<br>24. Aug. 2023                                                                                                    | Preis pro Mengeneinheit<br>2.000.00 CHF |
|                                     | t                                                                                                    |                                                              |                                                                         |                                                                                                    | 2.000,000                               |

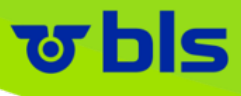

### Auftragsbestätigung – Positionen aktualisieren

#### Einstieg über: Folie 15 – Klick 1 – Auswahl 2.Zeile

| Bestätigung des Bestellauftrags                          | 5                                                                                                    | Verlassen                                                                                                    |
|----------------------------------------------------------|----------------------------------------------------------------------------------------------------|----------------------------------------------------------------------------------------------------|
| Artikelstatus aktualisieren     2 Bestätigung überprüfen | Kopfzeile der Bestellungsbestätigung      Bestitigungsm.:     Zugehörige Bestellauftragsm.:     430000064     Kunde: BLS AG - TEST verlangt, dass Sie Positionen vollständig bestätigen, bevor S kann sie keinem anderen Dokument hinzugefügt werden.     Lieferantenveferenz: | "Positionen aktualisieren":<br>■ Pflichtfelder:<br>■ Bestätigungsnr.<br>→ Ihre eigene Nr. eintragen                                                                               |
|                                                          | Versand- und Steuerinformationen  Voraussichtliches Versand- und Steuerinformationen auf der Positionsebene eingeben  Voraussichtliches Lieferdatum:  Anmerkungen:  Antiagen  Name Größe (Byte)                                                                                | <ul> <li>Positionen:</li> <li>Feld Bestätigen → Eingabe der<br/>Positionen die ohne Änderung<br/>bestätigt werden</li> <li>Feld Nachbestellung → Angabe der</li> </ul>            |
|                                                          | Date       Justice       Anlage hinzufügen         Die Gesamtgröße aller Anlagen darf 100 MB nicht überschreiten.       Positionen         Positionen       Art         1       Nicht verfügbar       Material         t       Atterial         0       Material               | Anzahl die nachbestellt werden<br>■ Feld Zurückweisen → Angabe der<br>Anzahl die zurückgewiesen werden<br>■ Voraussichtliches Lieferdatum -><br>kann über Details geändert werden |
|                                                          | Bestätigen:     Nachbestellung:       Anlagen:     Größe (Byte)                                                                                                    | Zurückweisen: Details O                                                                                                    |

### Auftragsbestätigung – Gesamte Bestellung zurückweisen

#### Einstieg über: Folie 15 – Klick 1 – Auswahl 3.Zeile

| Bestellauftrag: 430000064                                                                                                    |                                                        |                                 | Fertig                                     |
|----------------------------------------------------------------------------------------------------|--------------------------------------------------------|---------------------------------|--------------------------------------------|
| Bestellungsbestätigung erstellen + Versendbenachrichtigung erstellen Rechnung erstellen +                                                                                                    |                                                        |                                 | ± @                                        |
| Bestelldetails Bestellhistorie                                                                                                    |                                                        |                                 |                                            |
|                                                                                                    |                                                        |                                 | "Gesamte Bestellung zurückweisen":         |
| wbls                                                                                                    |                                                        |                                 | Pflichtfelder:                             |
|                                                                                                    | GESAMTE BESTELLUNG ZURÜCKWEI                           | SEN                             | Bestätigungs- Nr.                          |
| Von:<br>Infrastruktur BLS NETZ AG                                                                                                    |                                                        |                                 |                                            |
| KREDITOREN<br>Gentergasse 11                                                                                                    | Nummer der Bestellungsbestätigung:<br>Bestätigungsnr.: | 1                               | - Gruna                                    |
| 3001 Bern<br>BE<br>Schweiz                                                                                                    |                                                        | 1                               | <ul> <li>Anmerkung</li> </ul>              |
|                                                                                                    | Zurückweisungsgrund:                                   | Wählen Sie einen Grund aus. 🗸 🗸 | ■ Nach Eingabe auf → Bestellung            |
| Zahlungsbedingungen 🕧<br>2% 30 NETTO 60                                                                                                    | Anmerkungen:                                           |                                 | zurückweisen                               |
| Anmerkungen                                                                                                    |                                                        |                                 |                                            |
| Body:Bitte bei jeder Korrespondenz Bestellnummer angeben.                                                                                                    |                                                        |                                 | Ablaufdatum: 18. Aug. 2023                 |
| Sonstige Informationen         Buchungskreis:         2000           Rechtliche         Unsere allgemeinen Geschäftsbedingungen finden Sie unter www.bls.ch/agb. Sofern zu diesem Gesch           Bestimmungen und         BLS und hält diesen vorbehaltlos ein www.bls.ch/agb. Die vorliegende Bestellung ist ohne Unterschrift           Bedingungen für den         200 | Bes                                                    | tellung zurückweisen Abbrechen  | eferant akzeptiert den Verhaltenskodex der |

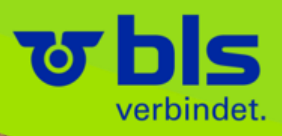

## Versandbenachrichtigung / Lieferavis

\*\*\*\*\*\*\*\*\*

Lieferantenhandbuh | 2023

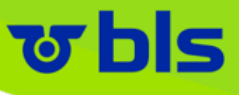

### Versandbenachrichtigung erstellen 1/3

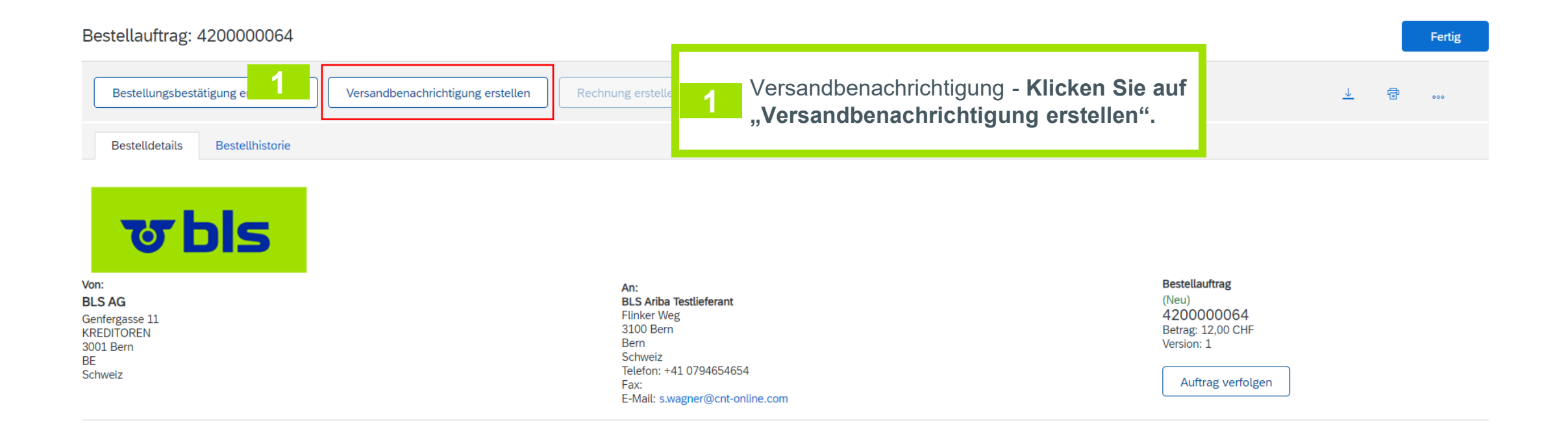

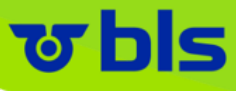

#### Versandbenachrichtigung erstellen 2/3

| 5 |                                                                                                    |                                                                                                    |                                                                                                    |            |                     |                                                                   |        | Zurück Speichem Einreichen Verlassen                                                                                                    |  |
|---|----------------------------------------------------------------------------------------------------|----------------------------------------------------------------------------------------------------|----------------------------------------------------------------------------------------------------|------------|---------------------|-------------------------------------------------------------------|--------|----------------------------------------------------------------------------------------------------|--|
|   | Bestellnummer Positionsr<br>420000064 1                                                                                                    | vr. Teilenr. / Beschreibung<br>Nicht verfügbar<br>adsf<br>VERSANDSTATUS<br>• 1. Versandmenge: 1 EA ①<br>Keine Detailinformationen angege | Teilenr. des Kunden                                                                                                    | Menge<br>1 | Mengeneinheit<br>EA | Benötigt am Ver                                                   |        | 12,00 CHF 12,00 CHF<br>Details ausblenden                                                                                                    |  |
| Δ | Bestellauftragspositionen                                                                                                    |                                                                                                    |                                                                                                    |            |                     |                                                                   |        |                                                                                                    |  |
|   | Brutovolumen: - Brutogewicht: - LIEFER- UND TRANSPORTINFORMATIONEN Lieferbedingungen: - Beschreibung der Lieferbedingungen: - Beschreibung der Transportbedingungen: - Beschreibung der Transportbedingun |                                                                                                    |                                                                                                    |            |                     |                                                                   | 4<br>5 | <b>Bestellposition:</b> Füllen Sie die Menge der versanden Positionen.<br><b>Einreichen</b> der Versandbenachrichtigung.                                           |  |
|   | VERSAND                                                                                                    | م<br>Art der                                                                                                    | Packzettel-ID: 7824929302<br>Rechnungsm:<br>ngefordertes Lieferdatum:<br>Versandbenachrichtigung:<br>Effektives Versanddatum: 17. Okt. 2023<br>Effektives Lieferdatum: 24. Okt. 2023, 12:00:00 Uhr |            |                     | VERFOLGUNG<br>Es wurden keine Verfolgungsinformationen angegeben. | 3      | <b>Kopfebene:</b> Füllen Sie die Pflichtfelder<br>Packzettel-ID sowie Versand und<br>Lieferdatum. Fügen Sie ggf. zusätzliche<br>Informationen sowie Anhänge hinzu. |  |
| 3 | BLS Ariba Testlieferant<br>Flinker Weg<br>3100 Bern<br>Bern<br>Schweiz<br>Kopf der Versandbenach                                                                                                    | richtigung                                                                                                    |                                                                                                    |            |                     | BLS AG<br>Genførgasse 11<br>3001 Bern<br>Schweiz                  | 2      | Überprüfen Sie die Versandanschrift und die<br>Empfängerinformationen.                                                                                             |  |
| 2 | VERSENDET VON EMPFÄNGER                                                                                                    |                                                                                                    |                                                                                                    |            |                     |                                                                   |        |                                                                                                    |  |

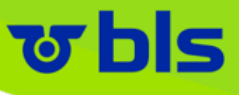

#### Versandbenachrichtigung erstellen 3/3

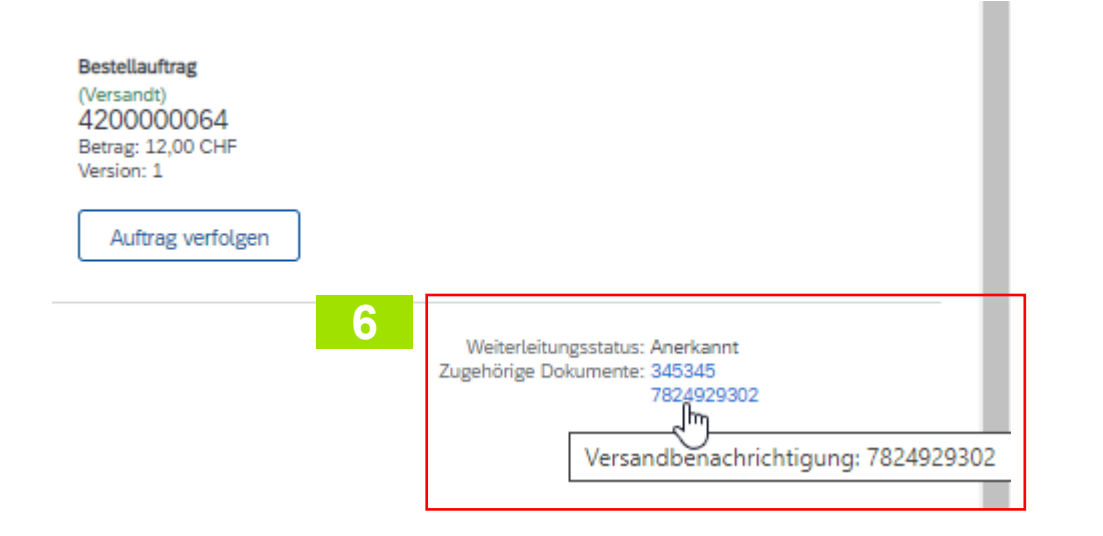

Nachdem Sie Ihre Versandbenachrichtigung eingereicht haben, wird der Bestellstatus in "Versandt" aktualisiert. Eingereichte Versandbenachrichtigungen können von der Registerkarte Erfüllung aus oder durch Anklicken des Links unter "Zugehörige Dokumente" von der Bestellauftragsansicht angezeigt werden.

6

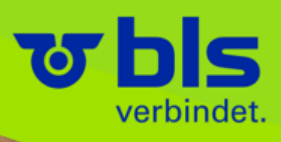

# Link Sammlung

\*\*\*\*\*\*\*\*\*\*

Lieferantenhandbuh | 2023

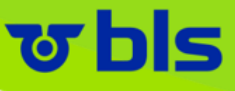

 $\Box$ 

兌

N

#### Weitere Informationen und Hilfe

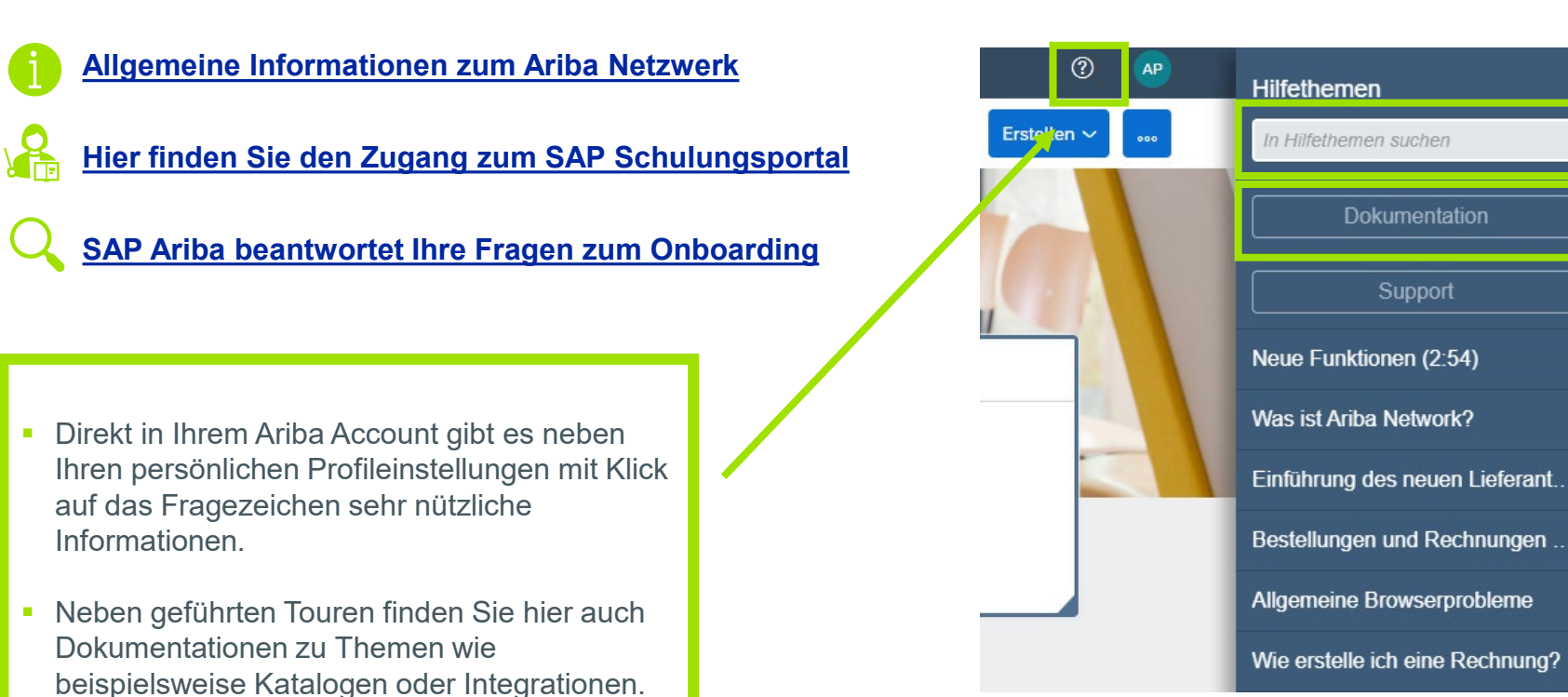

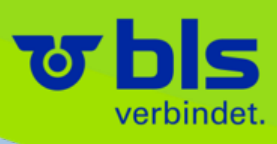

## Vielen Dank für Ihr Engagement!